## Dashboard Clean Up 'HOW TO'

Change your dashboard from

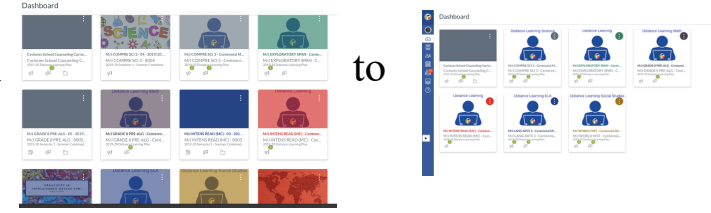

- 1. Log in to 'MyPascoConnect'
- 2. Choose 'MyLearning'

읖

6.

\$

÷

☆

HOMEROOM - 10 - 2019/20 - Cente

M/J COMPRE SCI 3 - 04 - 2019/2
 M/J COMPRE SCI 3 - Centennial I

M/J EXPLORATORY SPAN - 06 - 201

M/J EXPLORATORY SPAN - Cent
 M/J GRADE 8 PRE-ALG - 05 - 201
 M/J GRADE 8 PRE-ALG - Centenr

M/J INTENS READ (MC) - 03 - 20

If your layout is not in 'card view' then click the three dots in the upper right corner to change the layout. Choose 'card view' and unclick 'color overlay'.
 Dashboard

|    | Dastibuaru                                                                                                    |                                                                                                    |                                                                                                    |                                                                                                    |
|----|----------------------------------------------------------------------------------------------------|----------------------------------------------------------------------------------------------------|----------------------------------------------------------------------------------------------------|----------------------------------------------------------------------------------------------------|
|    | Cyclones School Counseling Corne<br>Cyclones School Counseling Corne<br>2019-20 Distance Learning Plan<br>R R C C                                                                                                    | MJ COMPRE SCI 3 - Centennial M<br>MJ COMPRE SCI 3 - Centenni<br>2010 20 Distance Learning Plan                                                                                                    | M/J EXPLORATORY SPAN - Cente<br>M/J EXPLORATORY SPAN - Cente<br>M/J EXPLORATORY SPAN - C<br>2019/20 Distance Learning Plan                                                                                                    | Dashboard View     >1       ✓ Card View     >       List View     >       Recent Activity     ✓       ✓ Color Overlay     >                                                                                         |
| Λ  | Click courses on the left many bar                                                                                                    | Courses *     Cyclones School Counseling Corner 20     Cyclones School Counseling Corner 20     Cyclones School Counseling File     Mod CoMPE SCI 3-0-2019/20-Centernial     Mod CoMPE SCI 3-0-2019/20-Centernial     Mod CoMPE SCI 3-0-2019/20-Centernial     Mod CoMPE SCI 3-0-2019/20-Centernial     Mod CoMPE SCI 3-1-2019/20-Centernial                                                                                                    | America 1.3<br>Ministra 1.3<br>Ministra 1.3<br>Min | -                                                                                                    |
| 4. | Click courses on the left menu bar.                                                                                                    | Soli 3-00 dana Lemmy Rei     School - 0004 - 1120     School - 0004 - 1120     School - 0004     School - 0004     School - 00 | ance Learn  ACE B PEC-LI  ACE B PEC-LI  ACE                                                                                                    | G - Centennial Middle<br>Inn<br>IC) - 03 - 2019/20 -<br>nool<br>Controled IS) - Centernial Middle<br>Inn<br>PER<br>2 - 2019/20 - Centennial<br>MPR<br>Imper<br>PER<br>PER<br>PER<br>PER<br>PER<br>PER<br>PER<br>PER |
| 5. | Scroll all the way to the bottom of the                                                                                                    | list and locate 'all c                                                                                                    | (2) MU DANG ANG 3-4<br>0074-1920<br>2019-30 Ditance Learning PI<br>2019-30 Ditance Learning PI<br>2019-30 Ditance Learning PI<br>2019-30 Ditance Learning PI<br>M/J WORLD HIST -C<br>Centernial Middle Sci                                                                                                    | ancennal Middle School - ance<br>an<br>entennial Middle School -<br>lin<br>CP - 01 - 2019/20 - bose                                                                                                    |
|    | All Courses  Browse More Courses  Course  Course Course  Course  Course  Course  Course Course Cou |                                                                                                    | 2019 20 Senator 1- Senne<br>School<br>All Courses<br>Welcome to your cour<br>courses, click on the 7/<br>the courses to display.                                                                                                    | r Contined (S)- Contential Middle للله ملك<br>الملت<br>الت<br>الت<br>الت<br>الت<br>الت<br>الت<br>الت<br>الت<br>الت<br>ا                                                                                             |

In the list of all courses make sure to clear any orange stars by clicking them one time. This should turn **all** stars to white.

7. Look in the 'Term' Column and click ONLY the stars that are a '2019-20 Distance Learning Plan'. You should have 6-7 of the courses. If you had a PEER course it does not show up.

|                            | Course                                                         | Nickname  | Term E                           |  |
|----------------------------|----------------------------------------------------------------|-----------|----------------------------------|--|
| *                          | Cyclones School Counseling Corner '20                          |           | 2019-20 Distance Learning Plan   |  |
| \$                         | ESE CONSULT-MONTHLY - 15 - 2019/20 - Centennial Middle School  |           | 2019-20 Semester 1 - Summer C S  |  |
| ☆                          | HOMEROOM - 10 - 2019/20 - Centennial Middle School             |           | 2019-20 Semester 1 - Summer C S  |  |
| $\Delta$                   | M/J COMPRE SCI 3 - 04 - 2019/20 - Centennial Middle School     | Different | 2019-20 Semester 1 - Summer C S  |  |
| *                          | M/J COMPRE SCI 3 - Centennial Middle School - 0074 - 1920      | grade     | 2019-20 Distance Learning Plan S |  |
| ☆                          | M/J EXPLORATORY SPAN - 06 - 2019/20 - Centennial Middle School | levels    | 2019-20 Semester 2 - Centennia S |  |
| *                          | M/J EXPLORATORY SPAN - Centennial Middle School - 0074 - 1920  | have      | 2019-20 Distance Learning Plan S |  |
| $\overset{\wedge}{\amalg}$ | M/J GRADE 8 PRE-ALG - 05 - 2019/20 - Centennial Middle School  | different | 2019-20 Semester 1 - Summer C S  |  |
| *                          | M/J GRADE 8 PRE-ALG - Centennial Middle School - 0074 - 1920   | titles.   | 2019-20 Distance Learning Plan S |  |
| ☆                          | M/J INTENS READ (MC) - 03 - 2019/20 - Centennial Middle School | Please    | 2019-20 Semester 1 - Summer C S  |  |
| *                          | M/J INTENS READ (MC) - Centennial Middle School - 0074 - 1920  | check the | 2019-20 Distance Learning Plan S |  |
| \$                         | M/J LANG ARTS 3 - 02 - 2019/20 - Centennial Middle School      | find your | 2019-20 Semester 1 - Summer C S  |  |
| *                          | M/J LANG ARTS 3 - Centennial Middle School - 0074 - 1920       | classes   | 2019-20 Distance Learning Plan S |  |
| *                          | M/J WORLD HIST - Centennial Middle School - 0074 - 1920        |           | 2019-20 Distance Learning Plan S |  |
| ☆                          | M/J WORLD HIST & CP - 01 - 2019/20 - Centennial Middle School  |           | 2019-20 Semester 1 - Summer C S  |  |
| ☆                          | STUDENT CENMS - 1920 ALL STUDENTS                              |           | S                                |  |
|                            |                                                                |           |                                  |  |

8. Click on Dashboard and see only the courses you currently are responsible for completing and any specialty courses like the Dashboard

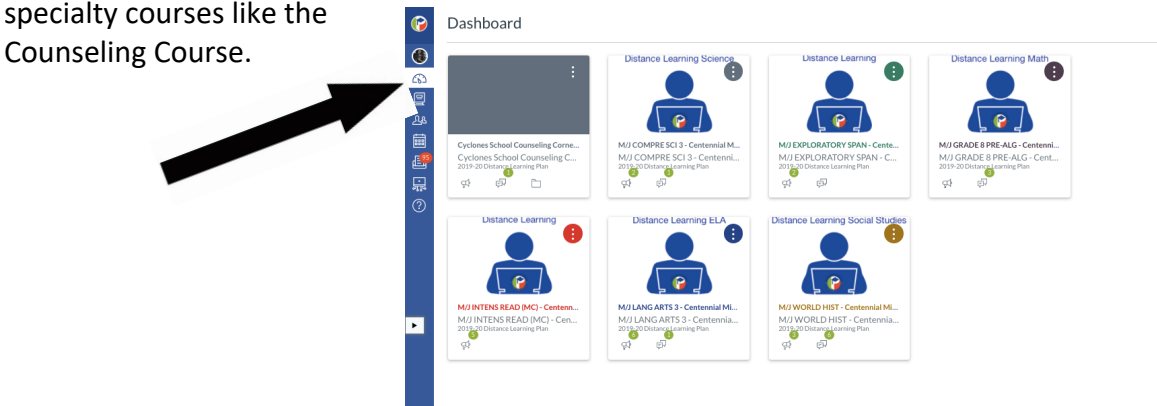